## Create an account and login into the support web

1. Go to <u>www.intel.com/supporttickets</u>. The homepage without a singed-in account should be like below:

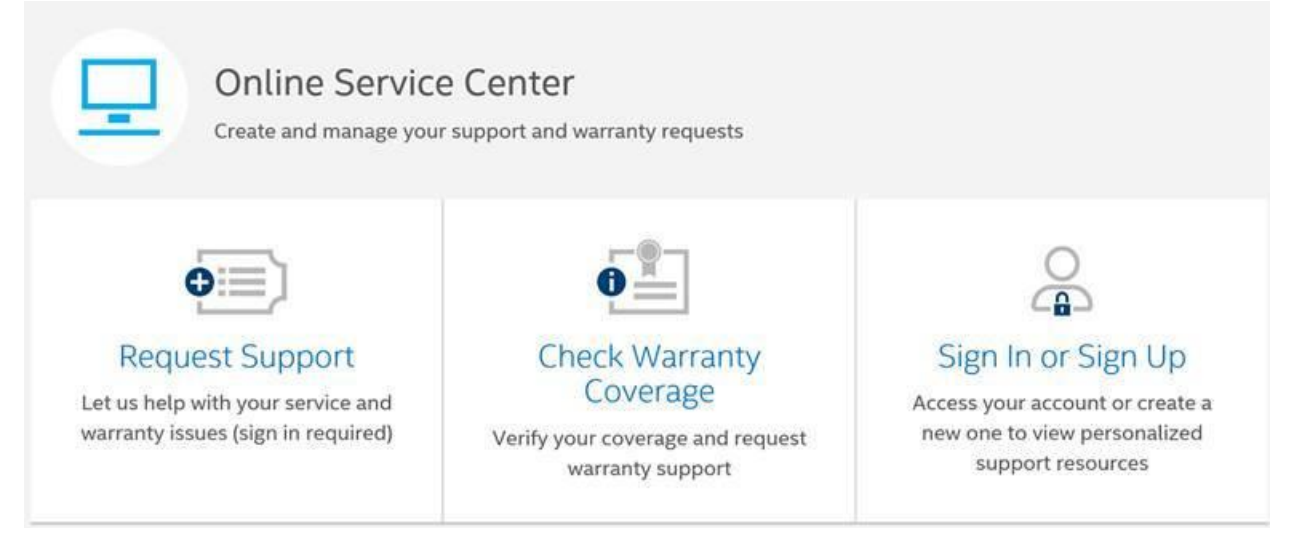

## 2. Click the section you would like to choose, it is required to login firstly.

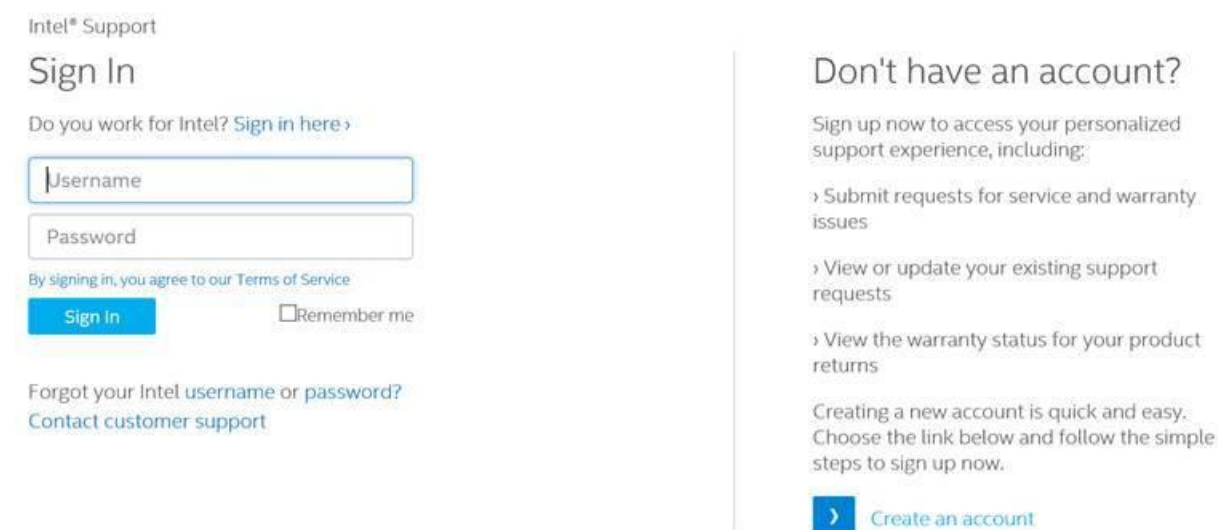

3. If you do not have account, click "Create an account" in the right side to create a support account before you login in.

## Submit a ticket in Online Service Center

1. While you signed in with the support account, the page would be like:

| Support Home |  |
|--------------|--|
|--------------|--|

| •                                                                     | Online Serv<br>Create and manage y | ice Center<br>your support and warranty req | uests                |                                                                              |              |         |  |
|-----------------------------------------------------------------------|------------------------------------|---------------------------------------------|----------------------|------------------------------------------------------------------------------|--------------|---------|--|
| Request Support<br>Let us help with your service issues and questions |                                    |                                             | v                    | Check Warranty Coverage<br>Verify your coverage and request warranty support |              |         |  |
| Support                                                               | history                            |                                             |                      | Search                                                                       |              | ٩       |  |
| Request                                                               | Status 7                           | Customer Description                        | Products or Services | Created                                                                      | Last Updated | Actions |  |

2. Click "Request Support" to create a new ticket. Follow the instructions in the page to submit the ticket. After it is finished, you will get the issue number.

| Step 1<br>Selection                                                             | Step 2<br>Request                          | Step 3<br>Details          |  |
|---------------------------------------------------------------------------------|--------------------------------------------|----------------------------|--|
| Thank you. Your reque                                                           | est has been submitted.                    |                            |  |
| Your Support request number<br>Next Steps                                       | e emailed to XXXXXXXXX                     |                            |  |
| <ul> <li>The next available representative wil<br/>may be requested.</li> </ul> | l review your request and respond via ema  | il. Additional information |  |
| <ul> <li>You may also sign in at www.intel.com</li> <li>Regards,</li> </ul>     | n/supporttickets to view and update this r | equest.                    |  |
| Intel Support Team                                                              |                                            |                            |  |